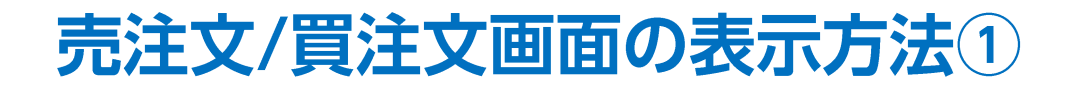

サナ

取引画面上部の【注文】メニューから、新規注文画面を表示することができます。

新規注文画面からは、成行、ストリーミング、指値、逆指値、トレール、時間指定成行、時間指定指値、時間指定逆指のほか IF-DONE、IF-OCO、トリガーなど様々な注文が発注できます。

#### ■新規注文画面の表示方法①

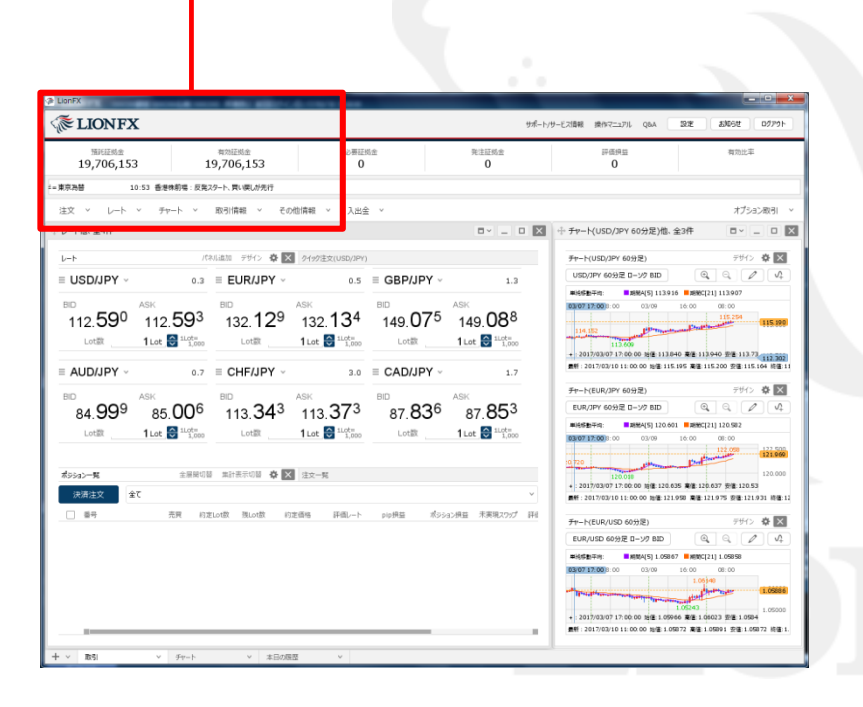

| 🎊 LionFX                                                    | -                    |                              | and the call is the set |  |  |  |  |  |  |
|-------------------------------------------------------------|----------------------|------------------------------|-------------------------|--|--|--|--|--|--|
| <ii lic<="" th="" ⊂=""><th>ONFX</th><th></th><th></th></ii> | ONFX                 |                              |                         |  |  |  |  |  |  |
| 預託証拠金<br>19,706,153                                         |                      | <sup>有効証拠金</sup><br>19,706,1 | 53                      |  |  |  |  |  |  |
| = 東京為替 10:53 香港株前場:反発スタート、買い戻しが先行                           |                      |                              |                         |  |  |  |  |  |  |
| 注文 丶                                                        | V-h v <del>J</del> r | ト > 取引情報                     | ~ その他情報 ~               |  |  |  |  |  |  |

#### ①取引画面上部の【注文】メニューをクリックします。

Þ

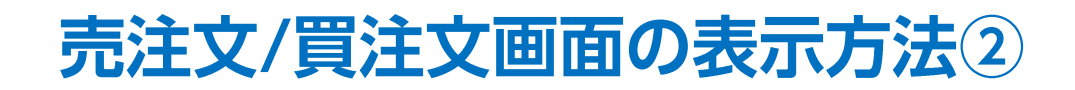

■新規注文画面の表示方法②

| A LIONFX                                                          |                                                                                                | ☆ □ ⊻ 🗙                                             |
|-------------------------------------------------------------------|------------------------------------------------------------------------------------------------|-----------------------------------------------------|
| 預託証拠金 有効証拠金 。   19,706,153 19,706,153                             | 成行 通常/IF 時間指定 OCO                                                                              | ストリーミング                                             |
| 東京為替 10:53 香港株前場:反発スタート、買い戻しが先行                                   | ■ • USD/JPY v 0.2 余力計算有効比率<br>発注可能Lot数                                                         | 200%<br>708                                         |
| 注文 × レート × チャート × 取引情報 × その他情報 ×   新規画面の追加                        | BID ASK 始値: 143.202<br>143.64 <sup>7</sup> 143.64 <sup>9</sup><br>高値: 143.752<br>NYCL: 143.223 | 前日比: +0.424<br>安値: 142.935<br>Time: <b>17:36:12</b> |
| 売注文 買注文 ウイック注文   パネル追加 デザイン タイック注文(USI   決済注文 - -   2 = FUR/IPX × |                                                                                                | lu v                                                |
|                                                                   | 決済なし     決済pips     決済DONE     決済                                                              | 斉OCO                                                |
| 開いている画面<br>クイック注文(USD/JPY) BID ASK<br>132.129 132.13              | □ 確認不要                                                                                         | 注文確認画面 >                                            |

②【売注文】または【買注文】をクリックします。 ここでは【買注文】をクリックします。 ③【新規注文】画面が表示されました。 ここから、新規注文を発注できます。 注文方法の詳細は、各注文方法のマニュアルをご参照ください。

Þ

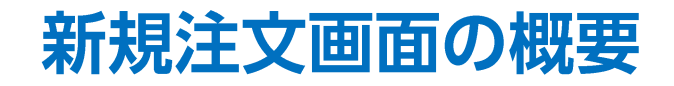

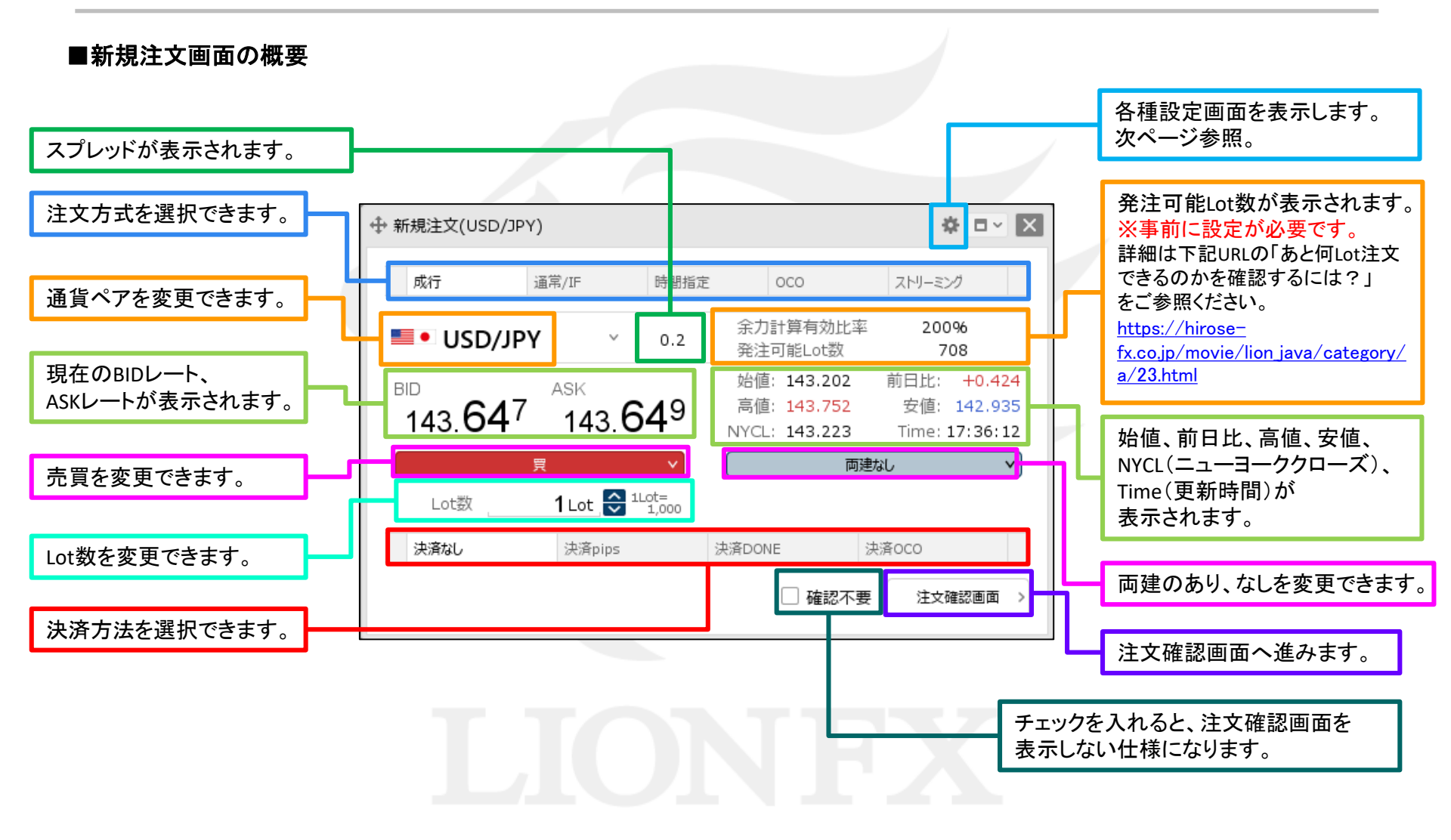

Þ

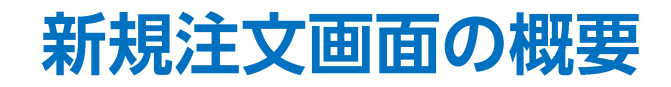

■新規注文画面の概要

| 表示倍率 : 💽 全体設                                                          | 定を適用 🗌 個                                    | 100 % 🛙 🕅 8                                          | (75-300) | 表示倍                 | 率を変更する                                    | らことができます。                                             |
|-----------------------------------------------------------------------|---------------------------------------------|------------------------------------------------------|----------|---------------------|-------------------------------------------|-------------------------------------------------------|
| レート更新時の表示方法: 〇背景色                                                     | ברת 💿 אבתי                                  | ン表示                                                  |          |                     |                                           |                                                       |
|                                                                       |                                             |                                                      |          |                     |                                           | 1                                                     |
| テンプレートの適用・保存・管理                                                       |                                             |                                                      | ок       | レートた<br>背景色<br>すること | が更新された。<br>アニメ、アイコ<br>とができます。             | ときの表示方法を、<br>コン表示から選択                                 |
| ◆ 新規注文(USD/JPY)                                                       |                                             | <b>☆</b> □ ×                                         | ×        | 背景                  | 色アニメ                                      | アイコン表示                                                |
| 成行 通常/IF 時間指決                                                         | 它 OCO                                       | ストリーミング                                              |          | 80.15               | 5 <sup>0</sup> 80. <b>16</b> <sup>0</sup> | 80. <b>19</b> <sup>8</sup> 80. <b>20</b> <sup>8</sup> |
| <b>• USD/JPY</b> • 0.2                                                | 余力計算有効比率<br>発注可能Lot数                        | ≅ 200%<br>708                                        |          |                     |                                           |                                                       |
| <sup>від</sup> 143.64 <sup>7</sup> <sup>АSK</sup> 143.64 <sup>9</sup> | 始値: 143.202<br>高値: 143.752<br>NYCL: 143.223 | 前日比: +0.424<br>安値: 142.935<br>Time: <b>17:36:1</b> 2 | -        |                     |                                           |                                                       |
| ─────────────────────────────────────                                 | 両                                           | 建なし 🗸 🗸                                              | )        |                     |                                           |                                                       |
| Lot数 <b>1</b> Lot 💭 <sup>1Lot=</sup> 1,000                            |                                             |                                                      |          |                     |                                           |                                                       |
| 決済なし<br>決済pips                                                        | 決済DONE                                      | 決済OCO                                                |          |                     |                                           |                                                       |
|                                                                       | 🗌 確認不到                                      | 度 注文確認画面 3                                           |          |                     |                                           |                                                       |

# 困った時は…

当社に対するご意見・ご質問・ご要望などがございましたら、下記の連絡先にて、お気軽にご連絡ください。

## ▶電話でのお問い合わせ

0120-63-0727(フリーダイヤル)

06-6534-0708

(お客様からのご意見、ご要望にお応えできるように、お電話を録音させていただくことがあります。)

#### ▶FAXでのお問い合わせ

0120-34-0709(フリーダイヤル) 06-6534-0709

## ▶E-mailでのお問い合わせ

E-mail: info@hirose-fx.co.jp

## ▶お問い合わせフォームでのお問い合わせ https://hirose-fx.co.jp/form/contact/